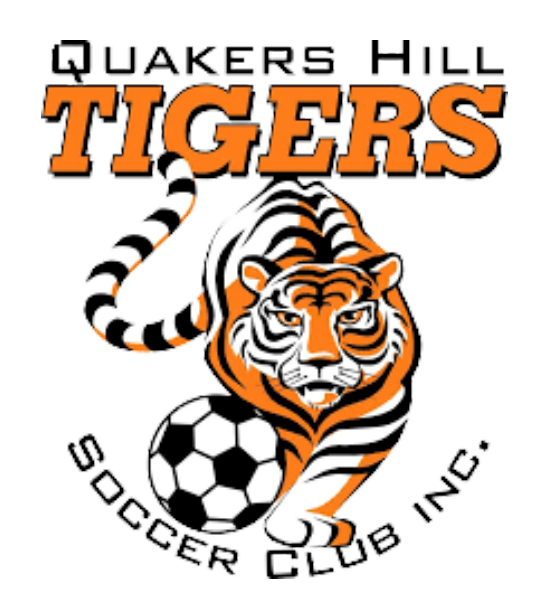

**REGISTRANT GUIDE** 

# 

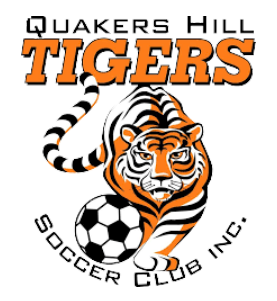

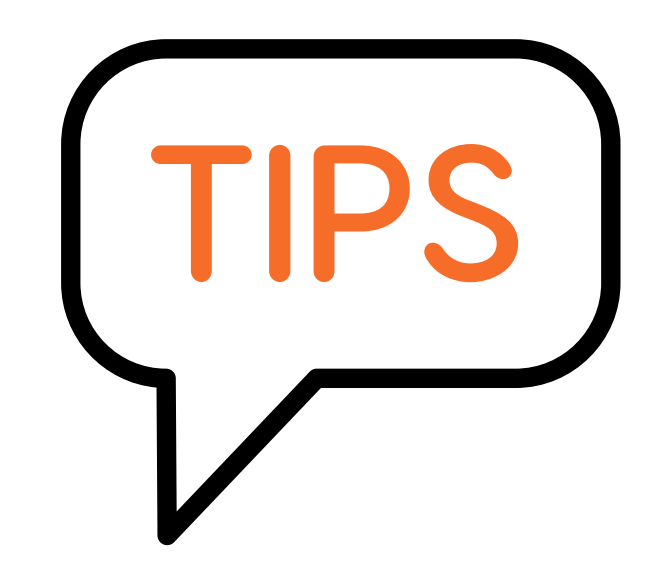

## **TIPS BEFORE YOU START**

Have your credentials (email/password) for Dribl or be ready with your Name, email, mobile number to sign up and create an account of you do not have one already.

To expedite the registration as quick as possible ensure that you have:

- A digital photo (passport format) for each registrant you wish to register
- All details of the registrant
- Active Kids Voucher (if registrant is a child/youth participant)
- Credit card to make payment

# **APPLY AND RECEIVE YOUR ACTIVE KIDS VOUCHER NOW**

https://www.service.nsw.gov.au/transaction/apply-for-an-active-kids-voucher

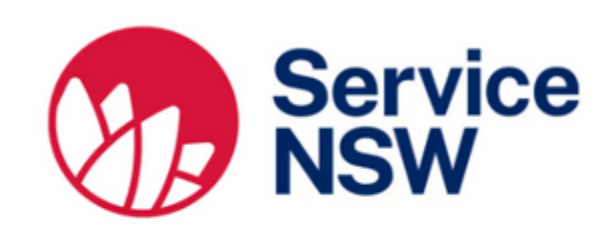

#### Apply for an Active Kids voucher

The NSW Government is helping kids get active with the Active Kids program. To use the voucher, find a registered activity provider and present your...

R Service NSW

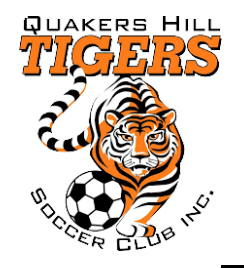

# **CREATE ACCOUNT OR LOGIN TO EXISTING ACCOUNT**

DRIBL

# YOUR TEAM MATES ARE WAITING FOR YOU

Join a club and be part of the team

Find a Club

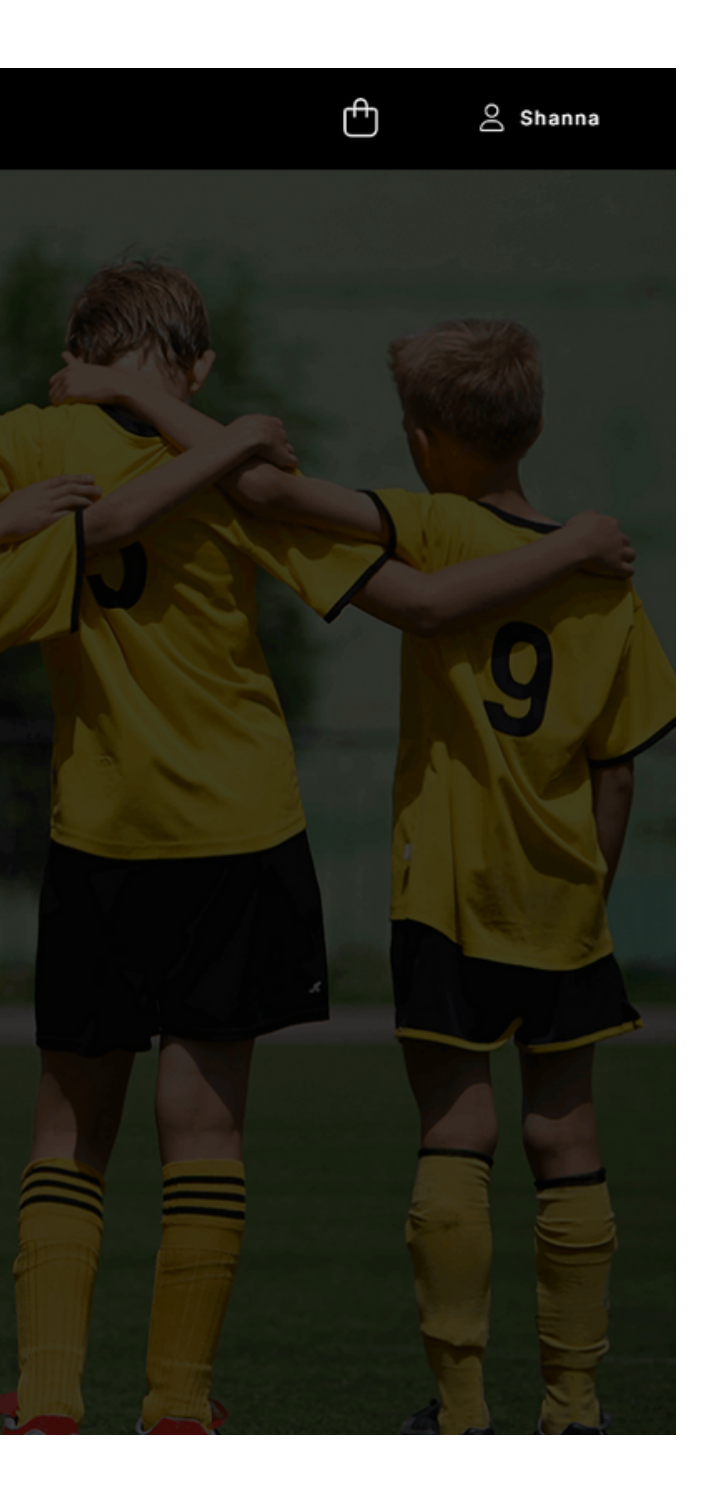

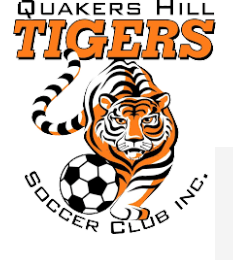

|      |       | Login with your Dribl Account |   | Don't have a Dribl acco |
|------|-------|-------------------------------|---|-------------------------|
|      | Email |                               | > | Create Account          |
|      |       | Forgot your password?         |   |                         |
| Back |       |                               |   |                         |

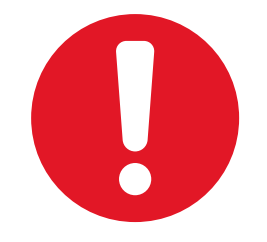

#### Please create a Dribl account using your own personal details

You can register other family members or dependents using your account.

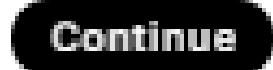

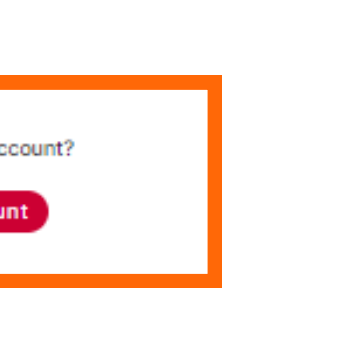

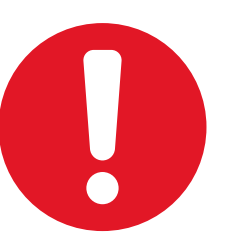

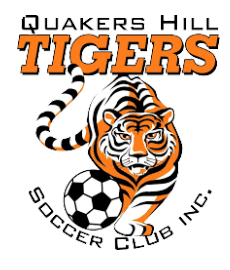

|                                   | Create Dribl Account |  |
|-----------------------------------|----------------------|--|
| First name                        | * Middle name        |  |
| Last name                         |                      |  |
| Email                             |                      |  |
| Email is required<br>Country Code | Mobile number        |  |
| Password                          |                      |  |
| Password is required              |                      |  |
| Password Confirm                  |                      |  |
|                                   |                      |  |

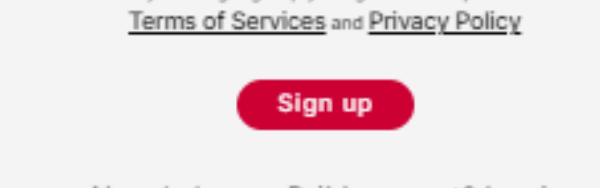

Already have a Dribl account? Log in

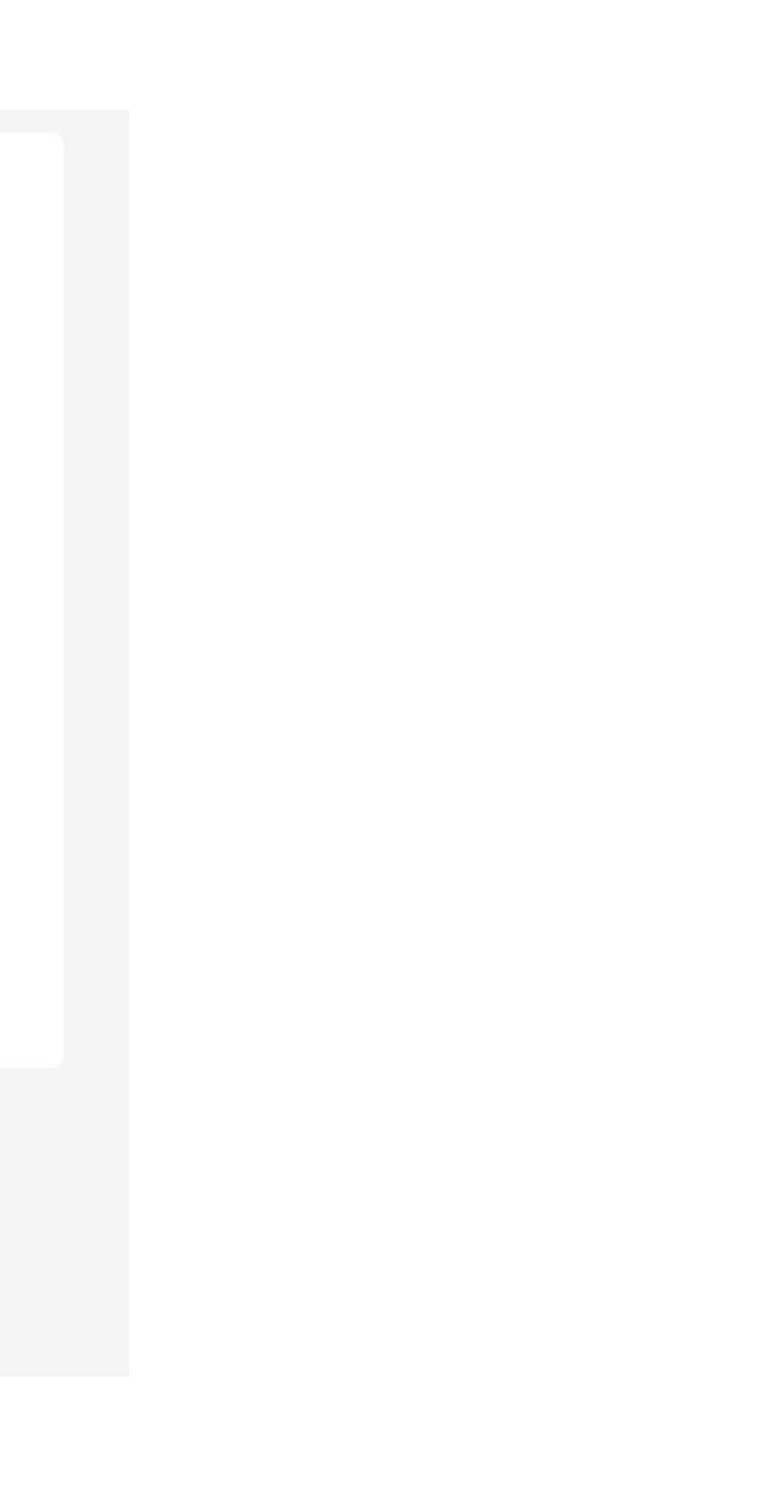

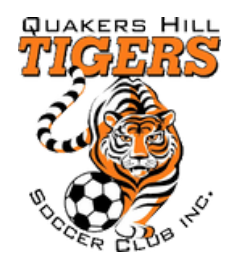

# **VERIFY ACCOUNT IN THE SELECTED EMAIL**

Account Verification

Please enter the verification code that we sent to sschoer@networkten.com.au in order to active your account.

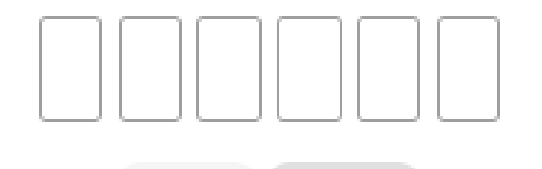

Cancel

Once verified you will see you are logged in on the top right of the screen, You can now proceed to find a club

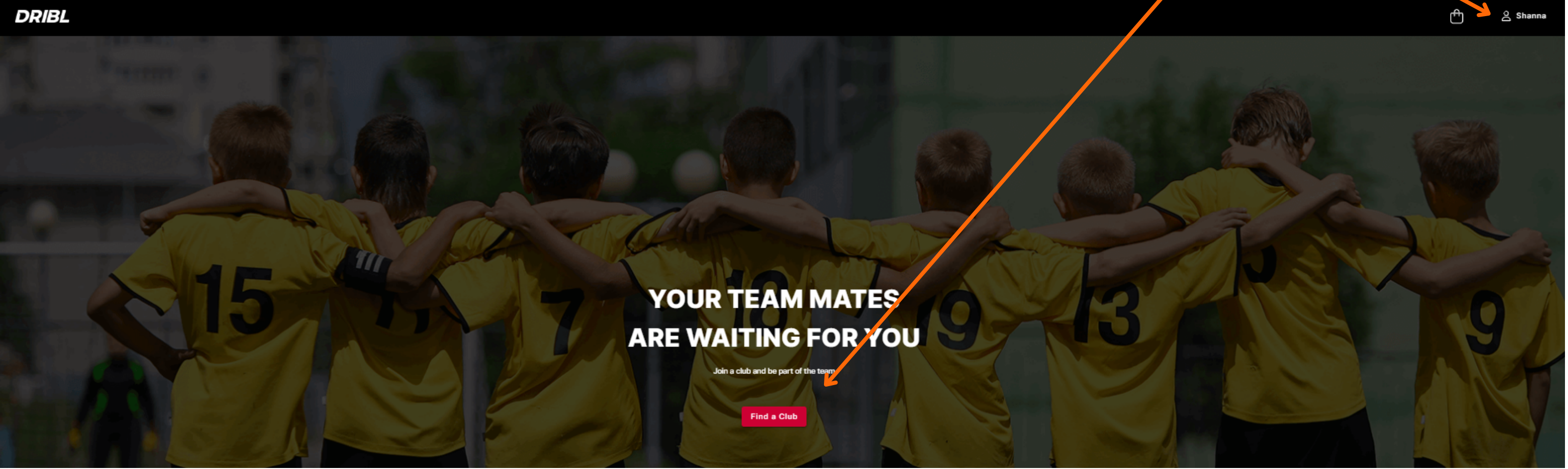

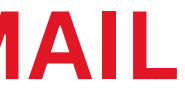

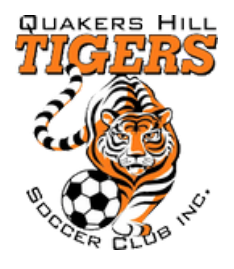

## Love. Play. Football

| Q Quakers Hill, 2763 |                                                                     | X Search                                                  |
|----------------------|---------------------------------------------------------------------|-----------------------------------------------------------|
|                      | Search by <ul> <li>Location</li> <li>Club name</li> </ul>           |                                                           |
| REFINE SEARCH        | Blacktown & Districts Football Association Blacktown St Patricks SC | Blacktown & Districts Football Association Doonside Hawks |
| Туре                 | Club                                                                | Club                                                      |
| Clubs Referees       | Blacktown & Districts Football Association                          | Kellyville Kolts Summer Soccer                            |
|                      | Club                                                                | Club                                                      |
|                      | Blacktown & Districts Football Association                          | Blacktown & Districts Football Association                |
|                      | Newbury Bulls SC                                                    | Plumpton Oakhurst SC                                      |
|                      | Club                                                                | Club                                                      |
|                      | Blacktown & Districts Football Association                          | Blacktown & Districts Football Association                |
|                      | Polonia Rams FC                                                     | Ponds FC                                                  |
|                      | Club                                                                | Club                                                      |
|                      | Blacktown & Districts Football Association                          | Blacktown & Districts Football Association                |
|                      | Quakers Hill Junior SC                                              | Quakers Hill Tigers                                       |
|                      | Club                                                                | Club                                                      |
|                      | Blacktown & Districts Football Association                          |                                                           |
|                      | Riverstone Schofields                                               |                                                           |

۲

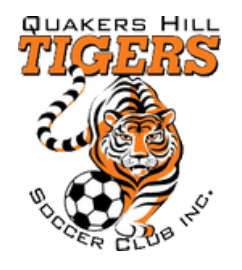

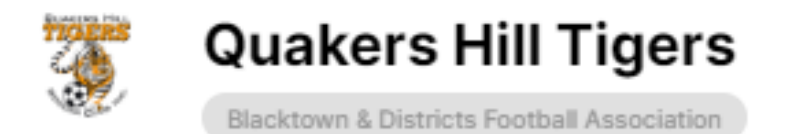

#### Competitions

2024

1 January 2024 - 31 December 2024

Registrations open until 30 June 2024

Contact Details

**Q** 2763

quakerstigers@gmail.com

Visit Website

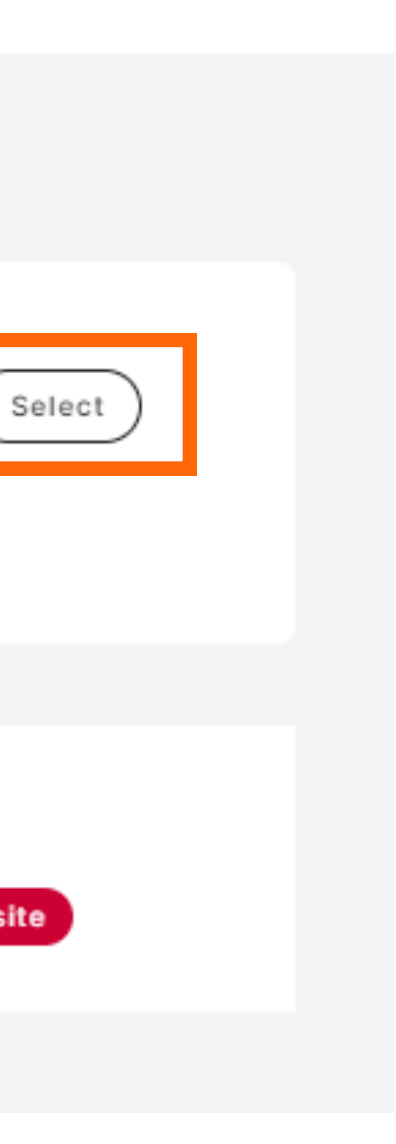

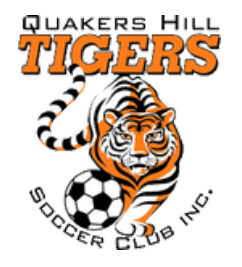

# Click on Registering a minor where i am a parent

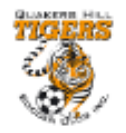

**Quakers Hill Tigers** 

#### Who are you registering?

I am registering myself

O Shanna Schoer

#### I am registering someone else

- Registering a minor where I am a parent
- O Registering a minor where I am a guardian
- O Registering an adult family member
- O Registering on behalf of another person

| Close | Continue |
|-------|----------|
|-------|----------|

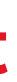

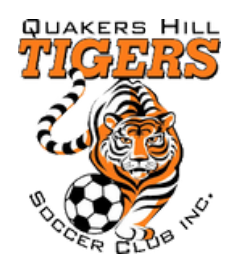

# **Click on New registration**

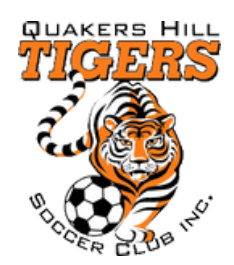

**Quakers Hill Tigers** 

## **Member Profiles**

None, I am registering another family member or dependant.

Close

# Enter details for the player (Not the parent)

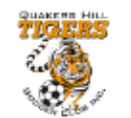

**Quakers Hill Tigers** 

#### **Registrant Details**

Enter in details for all of the required fields and click on Continue to proceed.

#### Personal details

| C First name                |         |        | Middle name |   |
|-----------------------------|---------|--------|-------------|---|
|                             |         | •      |             |   |
|                             |         |        |             |   |
| ← Last name                 |         |        |             |   |
|                             |         |        |             |   |
|                             |         |        |             |   |
| Conder                      |         |        |             |   |
| Contain Containe Containe   |         |        |             |   |
| O Male   Female  Non-Binary |         |        |             |   |
| Date of Birth               | - Month | - Voor |             |   |
| Day                         | Monul   | fear   |             |   |
|                             |         |        |             |   |
|                             |         |        |             |   |
|                             |         |        |             |   |
|                             |         |        |             |   |
|                             |         |        |             |   |
| C DRIBL #                   |         |        |             | ) |
|                             |         |        |             |   |
|                             |         |        |             | ] |
|                             |         |        |             |   |

Close

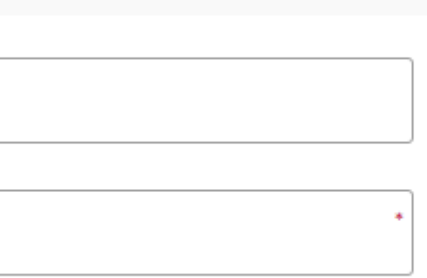

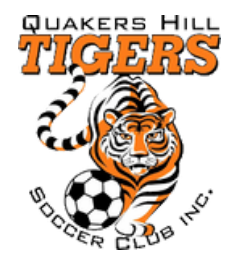

#### ACCEPTABLE PHOTO HEADSHOT FOR DRIBL REGISTRATION

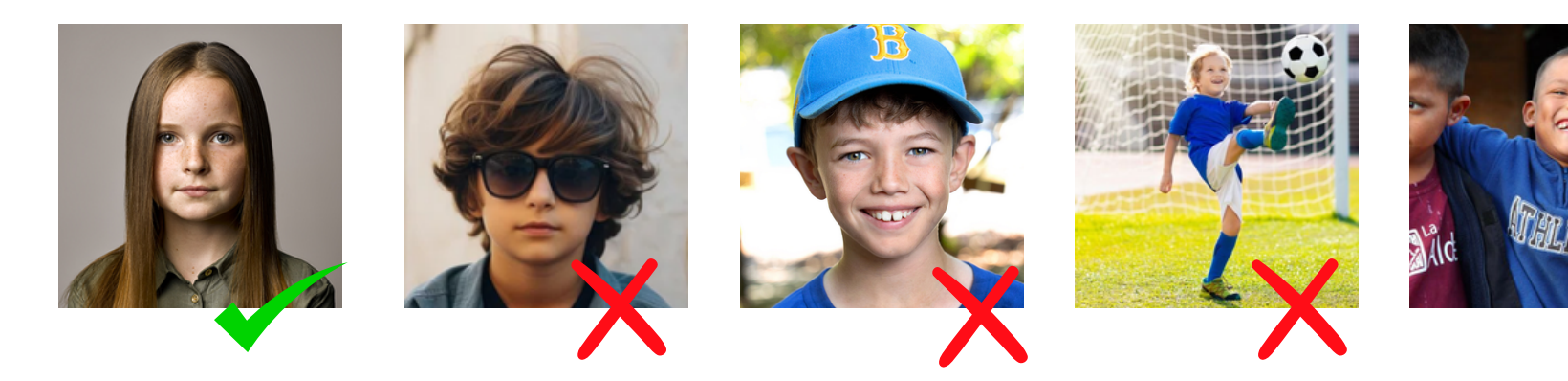

NO SUNGLASSES, CAPS, ACTION OR GROUP PHOTOS ACCEPTABLE

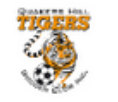

Quakers Hill Tigers

**Registration Photo** 

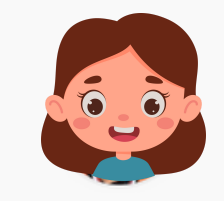

Upload a registration photo for Madison Steel

We recommend the photo complies with the following guidelines:

- True likeness of the participant
- A recent photo taken in the last 6 months
- No hats or sunglasses
- · Passport style photo taken from the shoulders up on a clear background

| Drag | 18 | & dr  | op | to   | up   | load | file |
|------|----|-------|----|------|------|------|------|
| 0    | r  | click | he | re t | o br | owse |      |

Back Continue

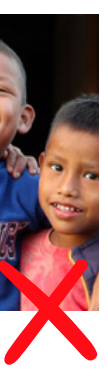

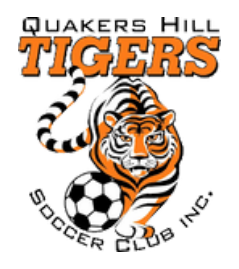

## SELECT THE PACKAGE RELEVANT TO THE CHILDS AGE

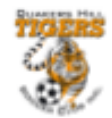

Quakers Hill Tigers

#### **Registration Products**

You are eligible to register for the following products. Select an option to proceed.

≥Under 5 Price: \$290.00 (example only)

⊖<sup>Onder 6</sup> Price: \$290.00 (example only)

QUnder 7 Price: \$290.00 (example only)

## **COMPLETE ADDITIONAL QUESTIONS**

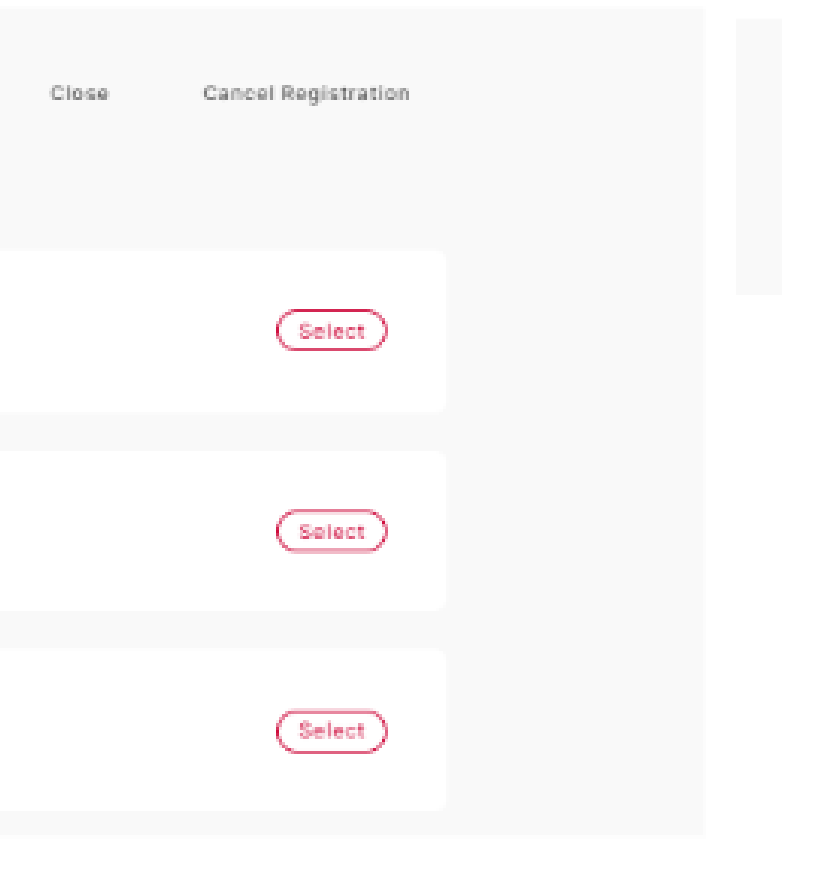

### **REGISTRATION SUMMARY - CONFIRM DETAILS ARE CORRECT**

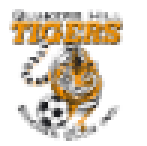

**Quakers Hill Tigers** 

#### **Registration Summary**

You are required to add any club or government vouchers now. Click on Add Voucher if you have any available.

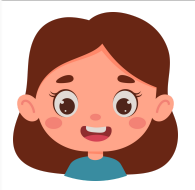

Player Registration (#68861-57805) Product: 19-AA Senior Registrant: Madison Jane Steel

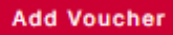

I acknowledge I have read and agree to the terms of the BDSFA Terms and Conditions and BDSFA Social Media Policy and BDSFA Parent's Code of Conduct and BDSFA Refund Policy and Football Australia Terms and Conditions and Football NSW Terms and Conditions Players and Polonia Rams Terms & Conditions

I consent to the collection and use of my personal information as set out in the End User Licence Agreement and Privacy Policy

If I do not agree to all terms and conditions, I understand the conditions for registration have not been met and my application will not progress.

| Back | Continu |
|------|---------|
|      |         |

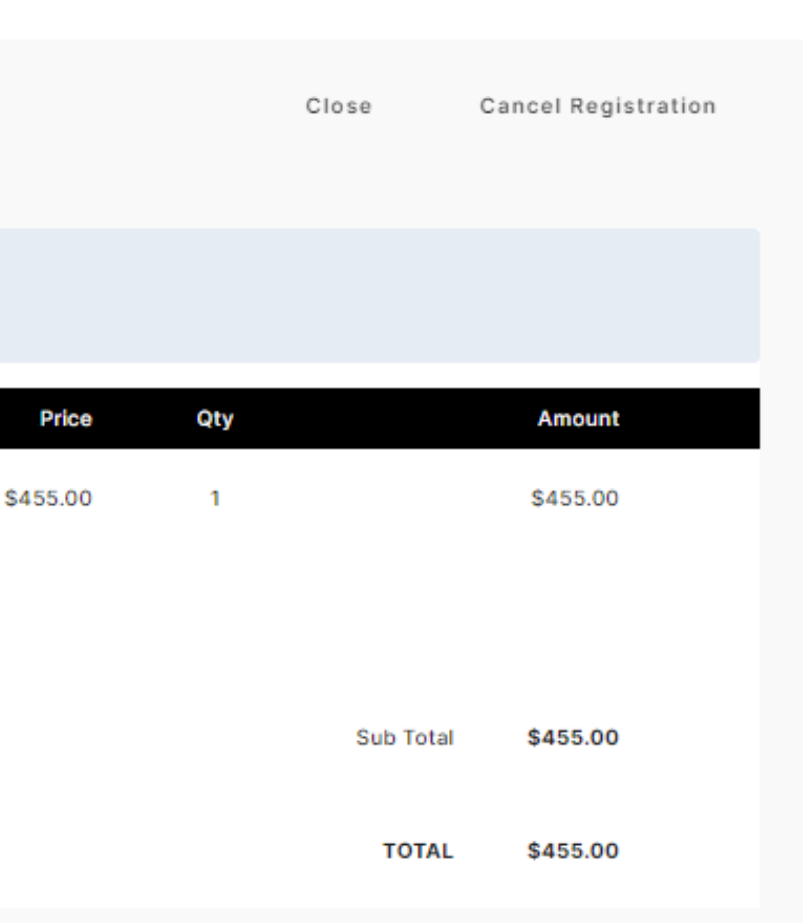

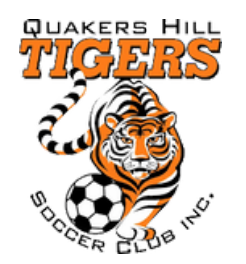

### **ENTER YOUR ACTIVE KIDS VOUCHER NOW**

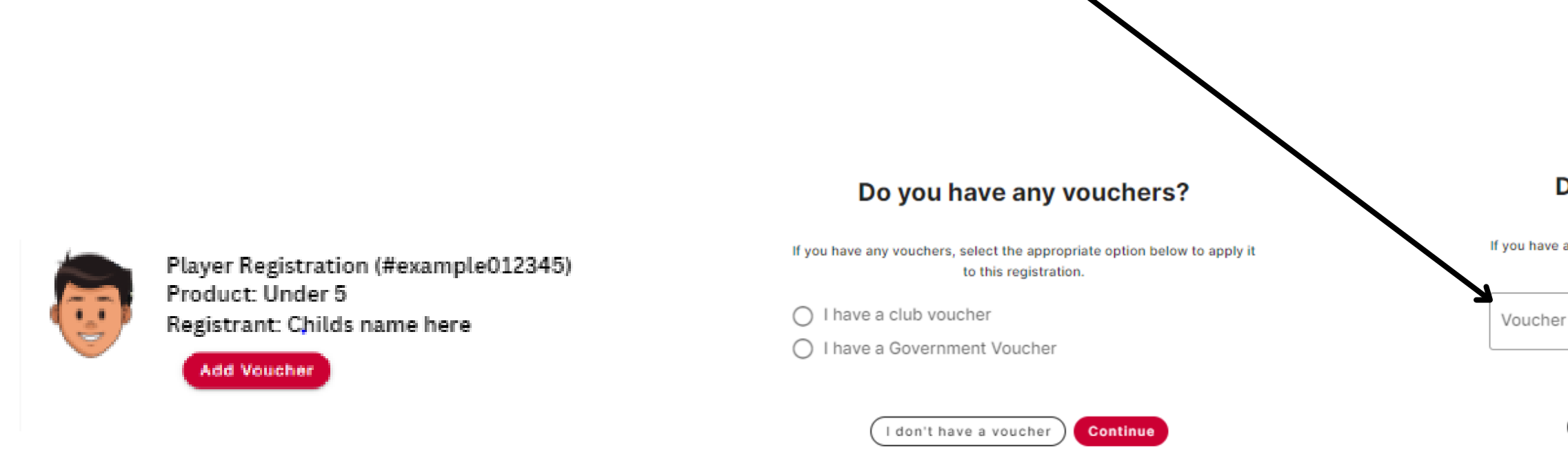

## **CONFIRM YOU HAVE READ TERMS AND CONDITIONS**

I acknowledge I have read and agree to the terms of the BDSFA Terms and Conditions and BDSFA Social Media Policy and BDSFA Parent's Code of Conduct and BDSFA Player's Code of Conduct and BDSFA Refund Policy and Football Australia Terms and Conditions and Football Australia Terms and Conditions and BDSFA Player's Code of Conduct and BDSFA Player's Code of Conduct and BDSFA Player's Code of Conduct and BDSFA Player's Code of Conduct and BDSFA Refund Policy and Football Australia Terms and Conditions and Football Australia Terms and Conditions and BDSFA Player's Code of Conduct and BDSFA Player's Code of Conduct and BDSFA Refund Policy and Football Australia Terms and Conditions and Football Australia Terms and Conditions and BDSFA Player's Code of Conduct and BDSFA Player's Code of Conduct and BDSFA Player's

I consent to the collection and use of my personal information as set out in the End User Licence Agreement and Privacy Policy

If I do not agree to all terms and conditions, I understand the conditions for registration have not been met and my application will not progress.

#### Do you have any vouchers?

| any vouchers, select the appropriate option below to apply it to this registration. |
|-------------------------------------------------------------------------------------|
| r code                                                                              |
| I don't have a voucher Continue                                                     |

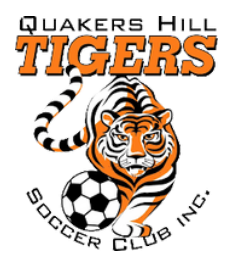

### **CONTINUE TO CHECKOUT**

#### Add another registration?

Your registration has been successfully added to you cart.

Would you like to add another registration?

Yes, add new registration

No, continue to checkout

Choose option here to pay in 4 x monthly payments First payment will come out on checkout

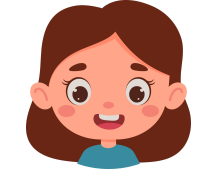

Player Registration (#93815-76454) () Product: All Age Women Registrant: Shanha Schoer

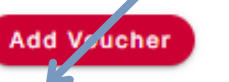

I would like to pay in installments

| P    | Price | Qty |           | Amount   |
|------|-------|-----|-----------|----------|
| \$42 | 0.00  | 1   |           | \$420.00 |
|      |       |     |           |          |
|      |       |     |           |          |
|      |       |     |           |          |
|      |       |     | Sub Total | \$420.00 |
|      |       |     | TOTAL     | \$420.00 |
|      |       |     |           |          |

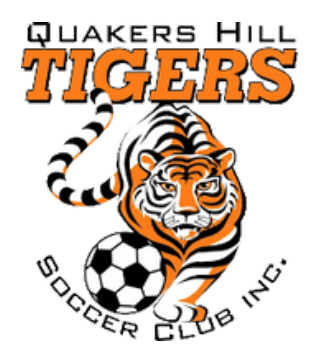

PAYMENT

| 🕁 Information 🖽 Payment 🕁 Confirmation |      |            |          | 6                     | Player Registration<br>Product: Under 5<br>Registrant: Childs<br>Add Voucher |
|----------------------------------------|------|------------|----------|-----------------------|------------------------------------------------------------------------------|
| Oredit Card                            |      | VISA 🌔     | ₩ ^      | Please note:<br>Total | there may be an addition                                                     |
| Name                                   |      |            |          |                       |                                                                              |
| Card number                            |      |            |          |                       |                                                                              |
| MM / YY CVC                            |      |            |          |                       |                                                                              |
| O Offline Payment                      |      |            | ~        |                       |                                                                              |
|                                        | Back | Proceed to | checkout |                       |                                                                              |

stration (#example012345)

\$455.00

Childs name here

additional processing fee attached..

AUD \$455.00

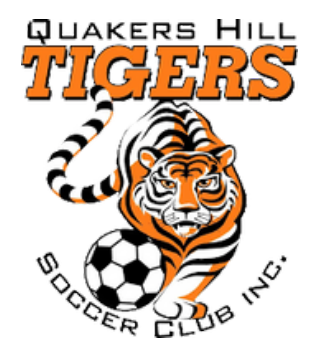

## ORDERS THAT ARE SUCCESSFUL WILL RECEIVE THE FOLLOWING MESSGAE AS WELL AS EMAIL CONFIRMATION

## Thank you Shanna Schoer

### Your order has been submitted.

You will receive a receipt via email.

Your Order ID

798883-141578

View My Orders